## Step by Step Guide for Webex

1. Click on the link from the email.

https://hollanderandlonellc.my.webex.com/join/dhollander

2. You'll likely be prompted to download the web app. If you are comfortable downloading it go ahead and follow the instructions for installation. You don't need to

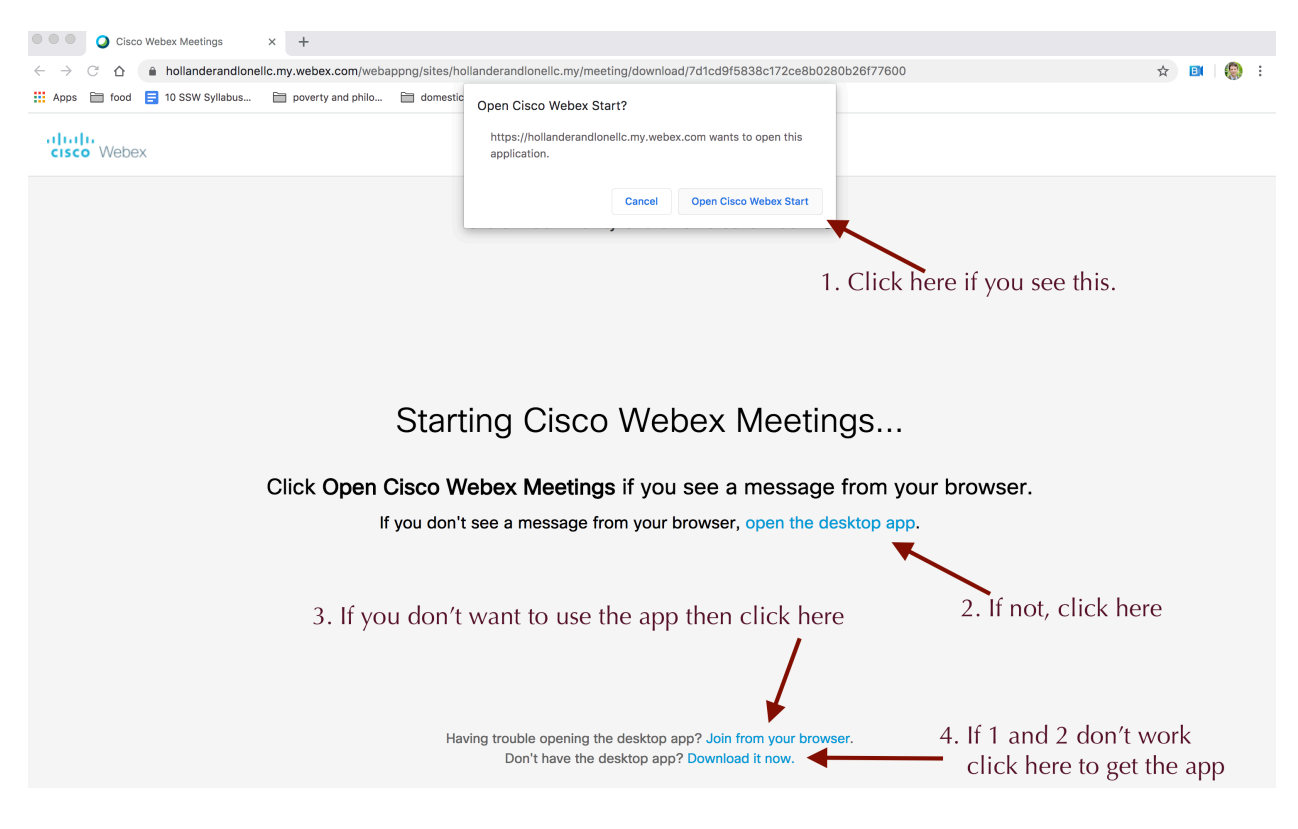

3. One the web (grey) and app (white) you'll next see the Sign In screen. Fill it out. Shalom Community Church's Personal Room

|                                  | 0                         |
|----------------------------------|---------------------------|
| Enter your information           |                           |
| our full name                    | Sign in to Webex Meetings |
|                                  | Email address             |
| all address                      |                           |
|                                  | Next                      |
| Next                             | Use as guest              |
| Already have an account? Sign in |                           |
| More ways to sign in             |                           |
| G <b>1</b> 0                     | abab                      |

4. You should get some kind of prompt to allow your browser or app to access your camera and microphone.

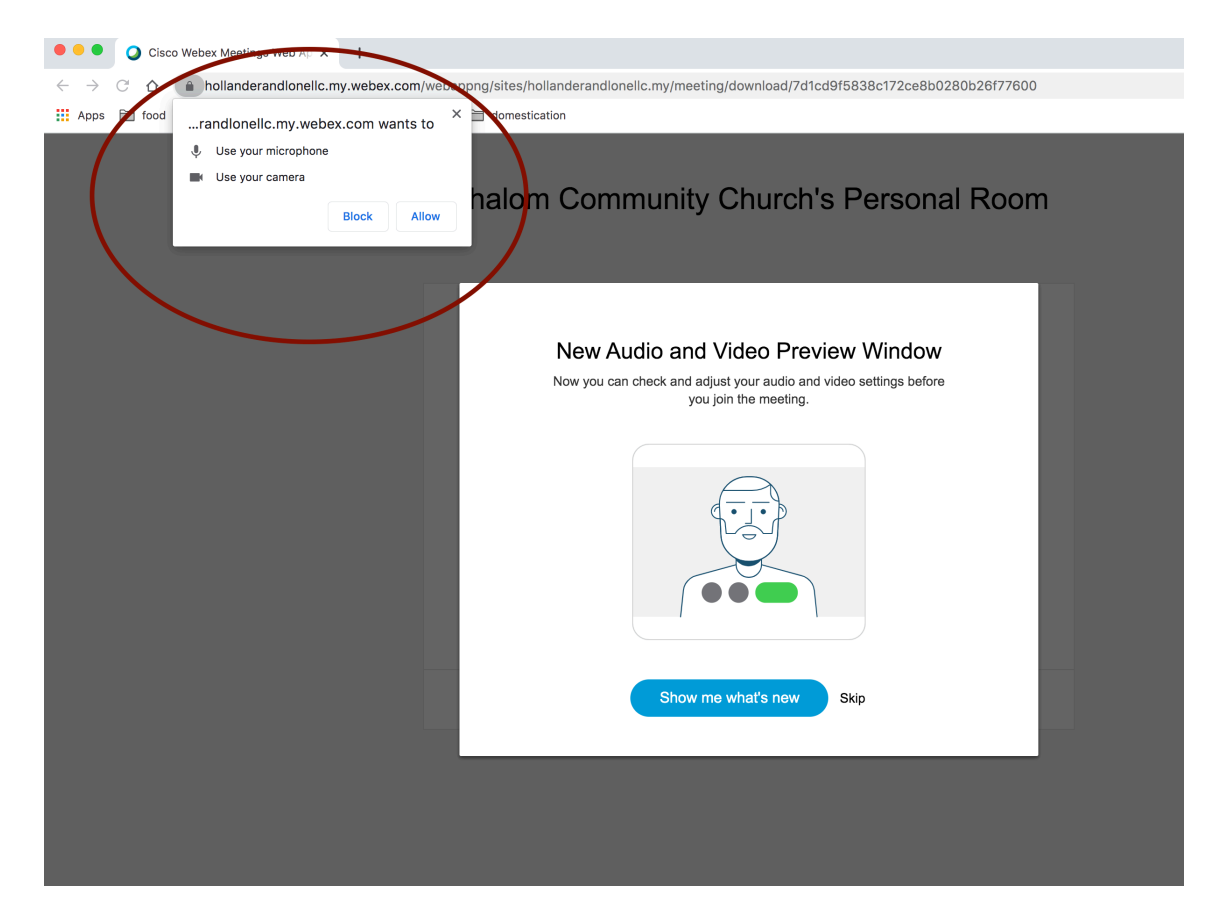

5. You probably want to allow this but you could decline in which case you'll get a recommendation. If you want to enter without choose the "Join anyway" button and you'll be able to listen to the service without sharing your face or voice.

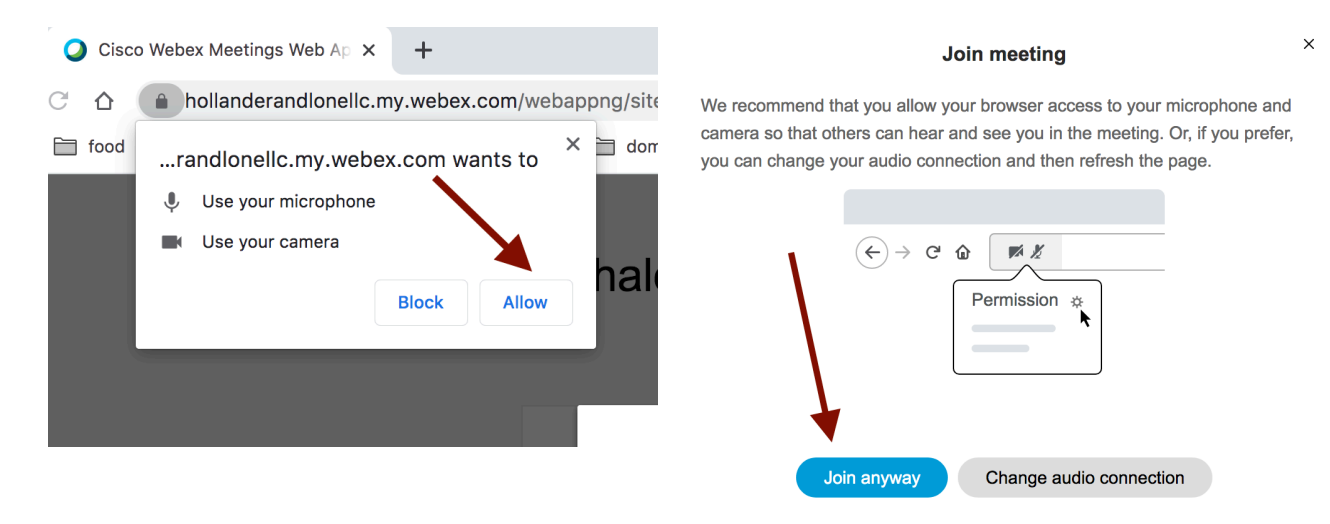

6. You should then be in the room. You get a brief time to preview your camera and then click the 'Join Meeting' button.

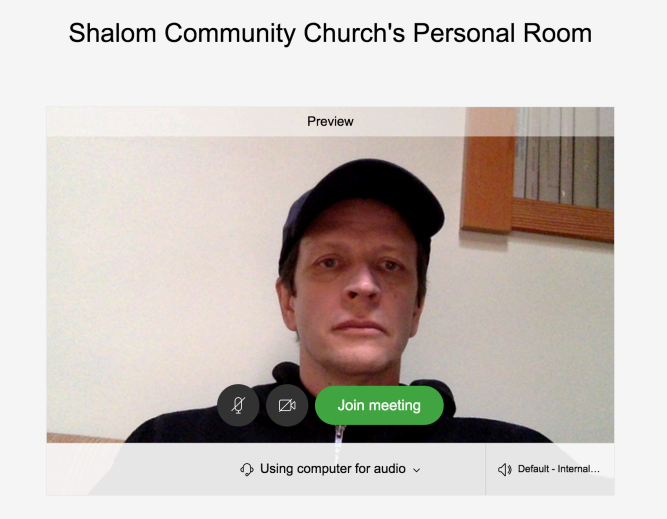

7. You should then see something like this, but without the labels. Your picture will be in the bottom right and the host (Trevor and Hillary) should be in the center. You can get meeting information in the top left. If you mouse over the bottom of the screen some icons should appear which let you mute you mic or video, enable a text chat and adjust settings. Please mute your mic unless you are talking.

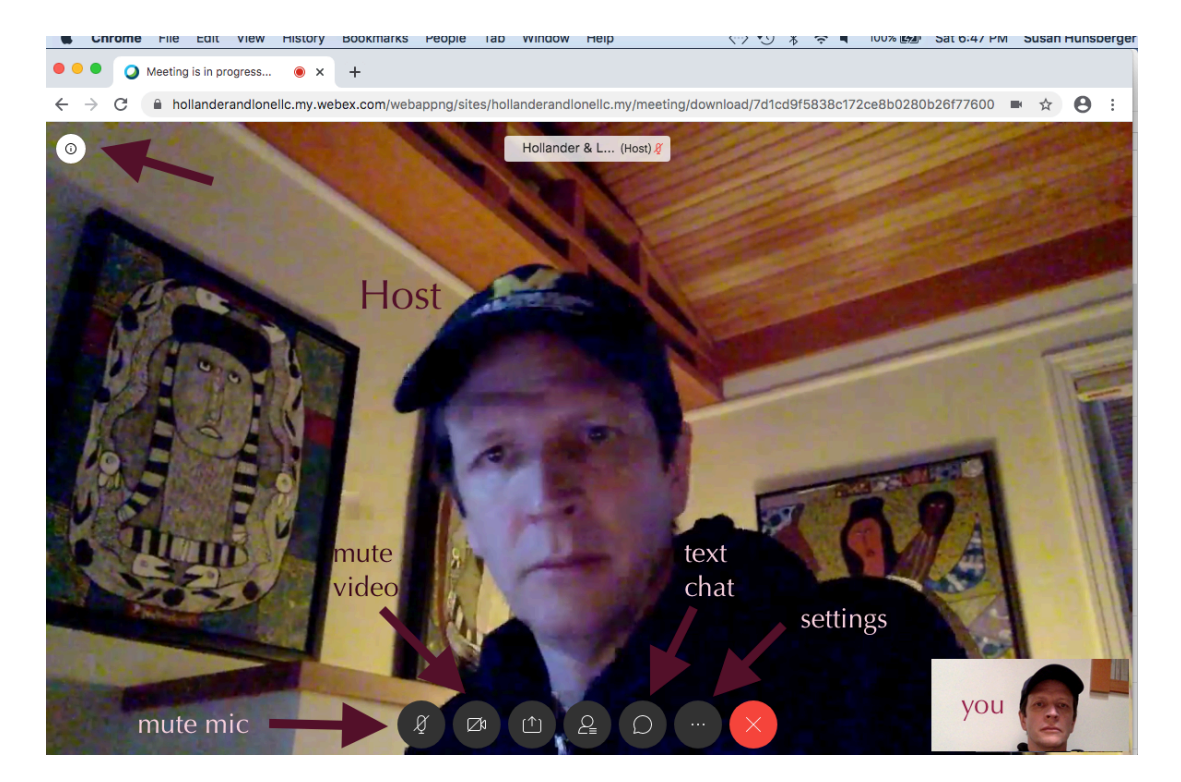